# INSTALLATION INSTRUCTIONS

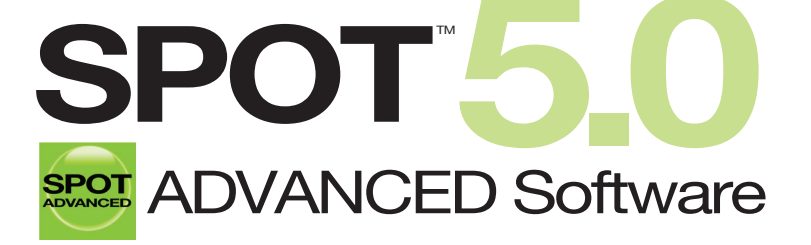

Imaging Software for Microscopy and Macro-Photography

| Activatio | n codes below include these | SPOT modules:                               |
|-----------|-----------------------------|---------------------------------------------|
| □ None    | Quantitative Imaging        | □ Extended Depth of Focus                   |
|           | Peripheral Device Control   | Extended TWAIN Interface     (Windows only) |

#### **SPOT Software License ID:**

#### **SPOT Software Activation Codes:**

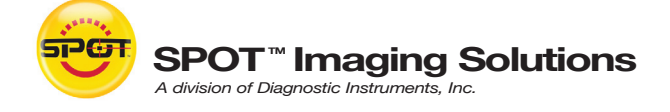

**USB Key/Dongle** 

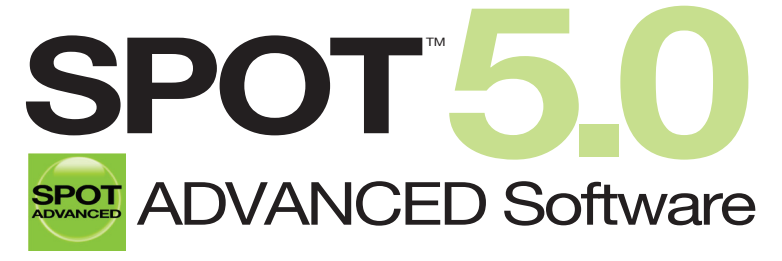

Imaging Software for Microscopy and Macro-Photography

# **Minimum System Requirements**

Windows: XP SP3 (32-bit only), Vista and 7 (32 and 64-bit)

Mac: OS 10.4 - 10.7

**Windows:** 1 GHz Pentium 4 (or equivalent x86 SSE2 processor) or greater

Mac: G4 500 MHz or greater

1 GB RAM or greater

## **Before You Install**

- Make sure you know the name and password for an administrator account. If you need help with this, contact your network administrator.
- Close any applications that are running.
- If you have a SPOT camera, make sure it is available, in case the installer asks you to connect it during the installation.
- DO NOT RUN ANY VERSION OF SPOT SOFTWARE UNTIL AFTER RESTARTING THE COMPUTER AT THE END OF INSTALLATION.

Note: If you have an earlier version of SPOT Software installed on your computer, it will still be available for use after you install the new version.

## To Install

# See inside for installation instructions

The unauthorized duplication or distribution of this software or documentation is an infringement of Diagnostic Instruments, Inc. rights to the software and may be subject to criminal and/or civil penalties.

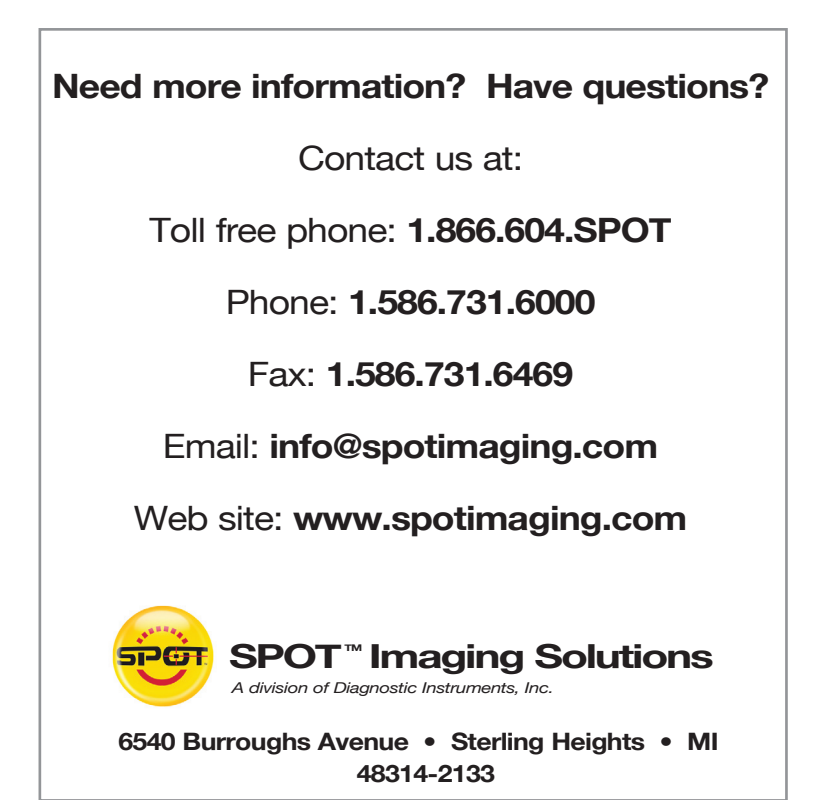

#### **USB Key/Dongle Identification**

If you have more than one USB key/dongle, make sure you are using the right one for the e-mail activation codes, as follows:

- 1. Insert the USB key/dongle.
- 2. Start SPOT 5.0 Software.
- If you see the trial warning box, click the "Continue" button.
- **4.** *Windows only*: Use the "About SPOT..." command from the "Help" menu.
- **5.** *Mac only:* Use the "About SPOT..." command from the "SPOT" menu.
- 6. In the resulting window, look for the line that identifies the "License ID." There may be more than one. If one of the license IDs listed matches the license ID shown in your email, you have inserted the correct USB key/dongle.

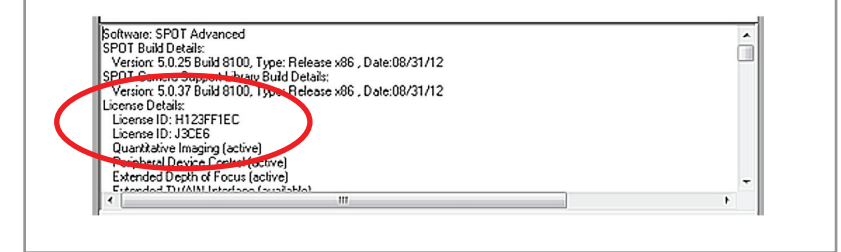

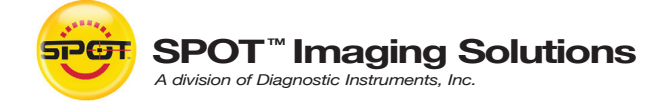

6540 Burroughs Avenue • Sterling Heights • MI • 48314-2133 Toll free: 866.604.SPOT • Phone: 586.731.6000 • Fax: 586.731.6469 www.spotimaging.com

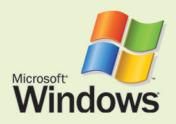

#### Windows users start here:

(Screen shots are representative only. Actual dialogs will vary depending on your system.)

- Double-click the installer file that you downloaded, or insert the SPOT Software CD into your computer's CD-ROM drive. The CD-based installer should launch automatically. If it does not launch, double-click the "setup" application on the root of the CD.
- Some computers will ask you to allow the installer to make changes to the computer. Click "Yes" to proceed.
- The installer will guide you through the rest of the process. Follow all of the instructions.
- You may be asked if you want to install software from Diagnostic Instruments. Click "Install" or "Continue Anyway" to proceed.
- If you are asked if you want to restart your system, click "No." You will restart later in step 7.
- 6. When asked to connect the USB key/dongle, make sure it is firmly connected to a USB port.

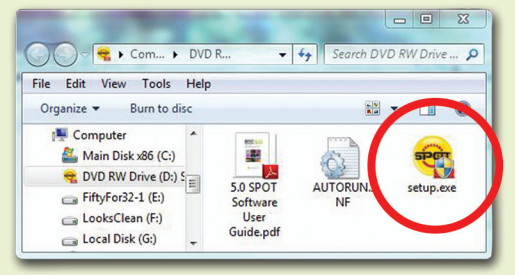

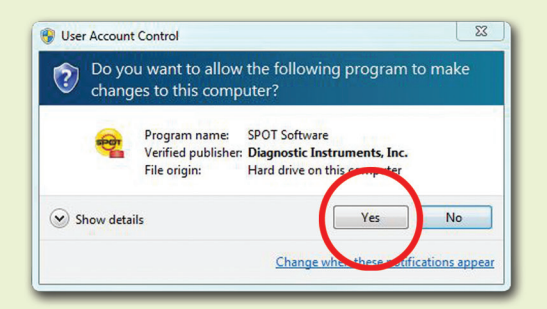

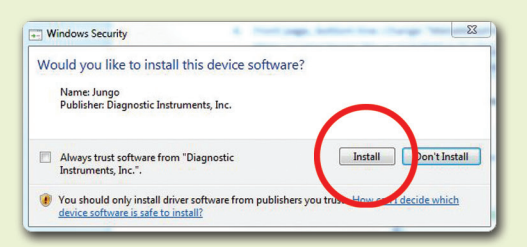

| System S | Settings Change                                                                                                    |
|----------|----------------------------------------------------------------------------------------------------|
| ?        | Windows has finished installing new devices. The software that supports your device<br>requires that you restart your computer.You must restart your computer before the<br>new settings will take effect. |
|          | Do you want to restart your computer now?                                                                                                    |
| ALL H    |                                                                                                    |

7. Click the "Restart" button to restart your computer.

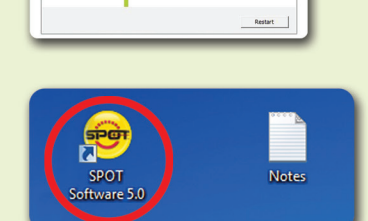

You are using a trial of SPDT Software

There are 29 days rem

Continue

You must restart the system in order to comp Click Restart when you are ready to restart. IMPORTANT: DO NOT UAUNCH ANY SPOT SO REFORE DESTABLISH

spon

SPOT

**9.** SPOT Software will display the trial warning box.

8. Double-click the SPOT Software 5.0 icon on your

desktop.

Click the "Activate" button.

If SPOT starts up fully without displaying the trial warning box, use the "Update License" command from the Help menu.

SPOT

Help Contents Index About SPOT... Update License...

ming in your trial period.

Activate

**10.** In the next window, enter your activation code and click OK. The code can be found on the front of this guide or, for electronic downloads, in the purchase-confirmation e-mail\*.

| Enter Activation Code                                                  | 3                                                                                                    |
|------------------------------------------------------------------------|----------------------------------------------------------------------------------------------------|
| 0007-30007-30007-30007                                                 |                                                                                                    |
| You should have rece<br>If you ordered a physi                         | rived an activation code as part of your purchase.<br>ical copy of the product, it was included within the box.                     |
|                                                                        |                                                                                                    |
| If you ordered an elec<br>with your purchase-co                        | stronic download of the product, the activation code was provided<br>infirmation email.                                             |
| If you ordered an elec<br>with your purchase-co<br>Register your licer | tronic download of the product, the activation code was provided<br>onfirmation email. nse now to receive FREE additional benefits. |

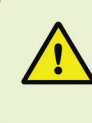

The e-mail activation codes work only with the license ID shown in the e-mail. You must use the USB key/dongle associated with that license. If you have more than one USB key/dongle, see "USB Key/Dongle Identification" on the back page.

11. The installation of SPOT Software is now complete.

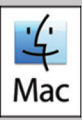

# (Screen shots are representative only. Actual dialogs will vary depending on your system.)

1. Double-click the disk image file that you downloaded, or insert the SPOT Software CD into your computer's CD-ROM drive and doubleclick the disk image file for the SPOT installer.

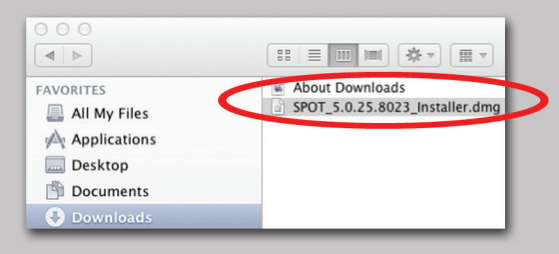

2. Double-click the SPOT icon (Installer package). The installer will guide you through the rest of the process. Follow all of the instructions.

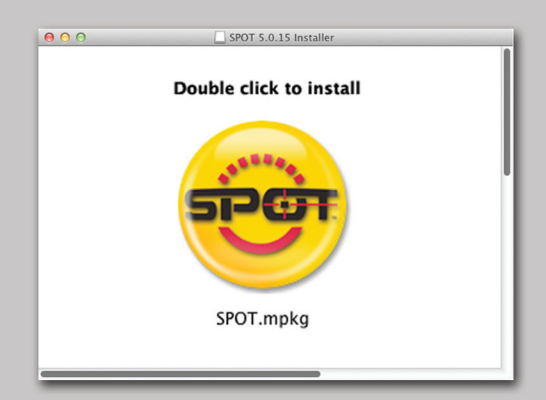

3. Your computer will restart at the end of installation. After that, make sure your USB key/dongle is firmly connected to a USB port.

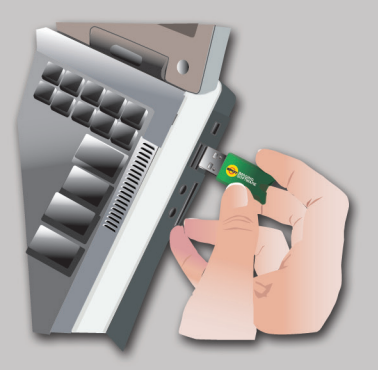

4. In the Finder, go to the Applications folder, find the "SPOT 5.0" folder, and double-click the "SPOT" application.

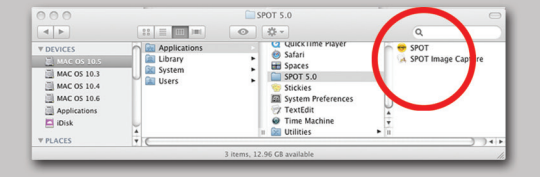

5. SPOT Software will display the trial warning box. Click the "Activate" button.

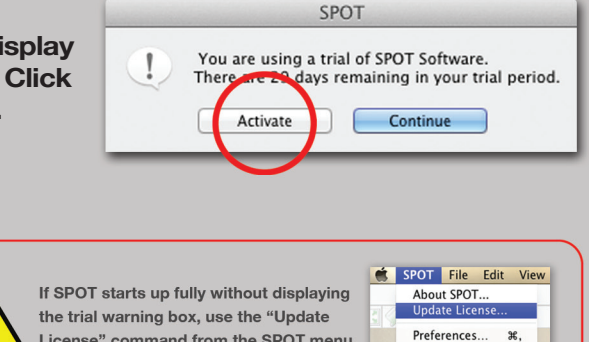

License" command from the SPOT menu.

6. In the next window, enter vour activation code and click OK. The code can be found on the front of this guide or. for electronic downloads, in the purchase-confirmation e-mail\*.

| Enter Activation Code                          |                                                                                                    |
|------------------------------------------------|----------------------------------------------------------------------------------------------------|
| 0XXX-XXXX-XXXX-XX                              | xx                                                                                                    |
| You should have rece<br>If you ordered a phys  | ived an activation code as part of your purchase.<br>ical copy of the product, it was included within the box. |
| lf you ordered an elec<br>your purchase-confir | tronic download of the product, the activation code was provided with<br>mation email.                         |
| Segister your lice                             | nse now to receive FREE additional benefits.                                                                   |
|                                                | Cancel                                                                                                    |

Services

►

\* The e-mail activation codes work only with the license ID shown in the e-mail. You must use the USB key/dongle associated with that license. If you have more than one USB key/dongle, see "USB Key/Dongle Identification" on the back page.

7. The installation of SPOT Software is now complete.